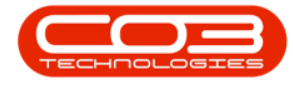

We are currently updating our site; thank you for your patience.

# **CRM BASICS**

## CONTRACTS

A **Contracts** tile has been added to the CRM Homepage. This button will navigate to the **Contracts listing** page which will display all contracts for the user's customers, irrespective of the contract salesman.

This is useful from a salesman's point of view:

- to show active contracts to encourage the salesman to maintain good relationship with the customers linked to those contracts.
- to alert the salesman to any expiring contracts so that he can pay particular attention to the customers that are coming to the end of their contract to try to make sure that those contracts are renewed.

Selecting a Customer Name, Code or Contract No. in this Contracts listing page will direct the salesman to the Contract Performance Report.

**Ribbon Access:** Webpage > http://[servername]:[portno]/BPOCRM/User.aspx

### VIEW CONTRACTS LISTING PAGE

- 1. In the Homepage,
- 2. Click on the **Contracts** tile.

Help v2024.5.0.7/1.0 - Pg 1 - Printed: 21/08/2024

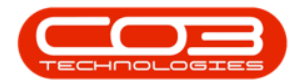

| CRM Exan                      | nple Company    | , -                   |                |                    |                                        |              |                          |                   | Abigai   | l Milne  | \$ |
|-------------------------------|-----------------|-----------------------|----------------|--------------------|----------------------------------------|--------------|--------------------------|-------------------|----------|----------|----|
| 🖾 Das                         | hboard ←        |                       | 1              |                    |                                        |              | 🕀 Sea                    | arch              |          |          | ۹  |
| Activ                         | ities for Last  | : 30 Days             | 5              | 1 Mc               | onth Performance                       |              |                          | 4 Month Pip       | eline    |          |    |
| Description                   | Target I        | Existing<br>Custmrs ( | New<br>Custmrs | 120 000.00         |                                        |              | 600 000.00<br>500 000.00 |                   |          |          |    |
| Email                         |                 |                       | 0              | 90 000.00          |                                        |              | 400 000.00               |                   |          |          |    |
| Meeting<br>On Site inspect    | 20<br>ion 20    | 0                     | 0              | 60 000.00          |                                        |              | 300 000.00               |                   |          |          |    |
| Phone call                    | 20              | 0                     | 0              | 30 000.00          |                                        |              | 200 000.00               |                   |          |          |    |
| T                             |                 | -                     |                |                    |                                        |              | 100 000.00               |                   |          |          |    |
|                               | •               | •                     |                | 0.00<br>Cas        | es Invoices Orders Quo                 | tes          |                          | May 2020 Jun 2020 | Jul 2020 | Aug 2020 |    |
|                               | 15 Oct 2019 19  |                       | 19 To          | day Recent Calenda | ar                                     |              |                          |                   |          |          |    |
|                               | $\bigcirc$      |                       |                |                    | Schedu                                 | ule Date     |                          |                   | v        | Status   | ¥  |
|                               | A               |                       |                |                    |                                        | No data to d | lisplay                  |                   |          |          | _  |
| create cold call              | recommendations | warnings              | 3              |                    |                                        |              |                          |                   |          |          |    |
| //                            |                 |                       | 18             |                    |                                        |              |                          |                   |          |          |    |
|                               |                 | - <del></del> -       |                |                    |                                        |              |                          |                   |          |          |    |
|                               |                 |                       |                |                    |                                        |              |                          |                   |          |          |    |
| cusiomers 8                   | 23              | cases                 | 148            |                    |                                        |              |                          |                   |          |          |    |
|                               |                 | نا <u>م</u> ور        | ;              |                    |                                        |              |                          |                   |          |          |    |
| _ ₩                           |                 | - <b>-</b>            | •              |                    |                                        |              |                          |                   |          |          |    |
| activities                    | quotes          | equipmen              | nt             |                    |                                        |              |                          |                   |          |          |    |
| 32                            | 8               |                       |                |                    |                                        |              |                          |                   |          |          |    |
| ္                             |                 |                       |                |                    |                                        |              |                          |                   |          |          |    |
| aentraata                     | And months      | 2                     |                |                    |                                        |              |                          |                   |          |          |    |
| bo                            | Jid party       | _                     |                |                    |                                        |              |                          |                   | a        |          |    |
| a procempanion<br>application |                 |                       |                | ©2020 CO3 Tech     | nnologies (Pty) Ltd ( 3.5.7.5 / 3.5.7. | .5)          |                          |                   | TECH     | POLOSIE  |    |

- 1. The **Contracts for [Salesman's Name] Customers** listing page will be displayed.
- 2. Here you can view <u>all</u> the contracts for <u>all</u> the user's customers, irrespective of the contract salesman.

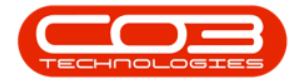

| CM Example Company Abigail Milne 🌣 |                  |                                         |                                    |                            |                            | Milne 🌣             |
|------------------------------------|------------------|-----------------------------------------|------------------------------------|----------------------------|----------------------------|---------------------|
| C                                  | ontrac           | ts for Abigail Miln                     | e's Customers ┥                    | -1                         |                            | <b>(</b> )          |
| Contract<br>No                     | Customer<br>Code | Customer Name                           | Salesman Name                      | Start Date                 | Expiry Date                | Months<br>Remaining |
| CO0000009                          | DER001           | Derton Technologies                     | Chris Haynes                       | 07 May 2014                | 07 May 2019                | -12                 |
| CO0000012                          | TIA001           | Titan Group                             | Belinda Sharman<br>Belinda Sharman | 16 May 2014                | 16 Jun 2014                | -71                 |
| CO0000018                          | SAM001           | Samanthas Diner                         | Belinda Sharman                    | 09 Jul 2014                | 09 Jul 2019                | -10                 |
| CO0000019<br>CO0000020             | OFF001<br>HOP001 | Office Supplies Unlimited<br>Hope Works | Belinda Sharman<br>Chris Havnes    | 28 Jul 2014<br>01 Jan 2011 | 28 Jul 2019<br>01 Jan 2016 | -10                 |
| CO0000022                          | SAM001           | Samanthas Diner                         | Bianca Du Toit                     | 05 Aug 2014                | 05 Aug 2019                | -9                  |
| CO0000028<br>CO0000031             | HAC001<br>YES001 | Hack PC - IT Shop<br>Young Electric     | Bianca Du Toit<br>Bianca Du Toit   | 29 Jun 2015<br>24 Mar 2016 | 29 Jun 2020<br>24 Mar 2021 | 1                   |
| CO0000038                          | SAM001           | Samanthas Diner                         | Belinda Sharman                    | 23 Jun 2016                | 23 Jun 2021                | 13                  |
| Page 1 of 4 (32                    | items) 🔇 [1]     | ] 2 3 4 > All                           |                                    |                            | Pag                        | le size: 10 🗸       |

#### **VIEW CONTRACT PERFORMANCE REPORT**

- 1. In the Contracts for [Salesman's Name]Customers listing page,
- Click on either the Customer Name, Customer Code or Contact No. in the row of the Contract that you wish to view.

| CRM Example Company Abigail Milne 🌣 |                   |                     |                   |             |             |                     |
|-------------------------------------|-------------------|---------------------|-------------------|-------------|-------------|---------------------|
| Co                                  | ntracts           | s for Abigail Milne | e's Customers 🛶 🛶 | -1          |             | <b>€</b> ¢          |
| Contract No                         | Customer<br>Code  | Customer Name       | Salesman Name     | Start Date  | Expiry Date | Months<br>Remaining |
| CO0000062                           | HOP001            | Hope Works          | Bianca Du Toit    | 14 Dec 2018 | 14 Dec 2023 | 43                  |
| CO000063                            | Red0001           | Redhead Building    | Belinda Sharman   | 07 Feb 2019 | 07 Feb 2024 | 45                  |
| CO000064                            | HOP001            | Hope Works          | Belinda Sharman   | 06 Mar 2019 | 06 Mar 2024 | 46                  |
| CO000065                            | HOP001            | Hope Works          | Belinda Sharman   | 02 Apr 2019 | 02 Apr 2024 | 47                  |
| REN0000200                          | HOP001            | Hope Works 2        | Abigail Milne     | 29 Jan 2020 | 29 Feb 2020 | -3                  |
| STC0000019                          | DER001            | Derton Technologies | Bianca Du Toit    | 22 Apr 2016 | 24 Apr 2016 | -49                 |
| STC0000021                          | APP0001           | Apple Juice Inc     | Bianca Du Toit    | 08 Jun 2017 | 10 Jun 2017 | -35                 |
| STC0000022                          | ABCXYZ123         | ABC SHoe Co         | Bianca Du Toit    | 26 Jun 2017 | 27 Jun 2017 | -35                 |
| STC0000024                          | APP0001           | Apple Juice Inc     | Bianca Du Toit    | 10 Aug 2017 | 20 Aug 2017 | -33                 |
| STC0000027                          | HOP001            | Hope Works          | Bianca Du Toit    | 09 Jul 2018 | 10 Jul 2018 | -22                 |
| Page 3 of 4 (32 it                  | ems) < <u>1</u> 2 | [3] <u>4</u> ) All  |                   |             | Pag         | e size: 10 🗸        |
| * <u>Create Filter</u>              |                   |                     |                   |             |             |                     |

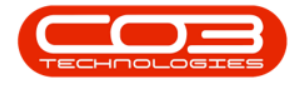

- 1. The Report Viewer and Emailer page will open.
- 2. Here you can view the **Contract Performance Report** for the selected contract.

The Following functionality applies in this report page:

- 3. **Save**: Save a Copy of the report.
- 4. **Print**: Print a copy of the report.
- 5. **Zoom** in and out of the report.
- 6. Adobe: Show Adobe Acrobat Reader toolbar. Click on this button.

| rt Viewer and Emailer                                                                                                    | 5 4 5                                                        |                                                    | Abigail Milne |
|----------------------------------------------------------------------------------------------------|--------------------------------------------------------------|----------------------------------------------------|---------------|
|                                                                                                    | ΥΥΥ                                                          |                                                    | +             |
|                                                                                                    | ₿ ₴   ⊖ ⊕   ≯                                                | 6                                                  |               |
|                                                                                                    | Contract Per<br>Example Company                              | formance                                           |               |
|                                                                                                    | Street No and Road Nar<br>Area                               | ne PO Box 1234<br>New Town                         |               |
|                                                                                                    | City<br>South Africa<br>0000                                 | Durban<br>South Africa<br>1234                     |               |
|                                                                                                    | Reg No.: 0000000asa<br>VAT No.: 0000000                      | 4521 Fax No.: 031 12 4545<br>Tel No.: 031 123 4567 |               |
| Contract Number : CO0000062                                                                                                    | Contract Status                                              | Active                                             |               |
| Contract Information:                                                                                                    |                                                              |                                                    |               |
| Billed every Month                                                                                                    |                                                              |                                                    |               |
|                                                                                                    |                                                              |                                                    |               |
| Customer :HOP001Hope WorksSalesperson :Bianca Du Toit                                                                                                    | Site :                                                       | Durban                                             |               |
| Customer: HOP001 Hope Works   Salesperson: Bianca Du Toit   Manager: Belinda Sharman                                                                                                    | Site :<br>Period :                                           | Durban<br>60 Months                                |               |
| Customer:     HOP001     Hope Works       Salesperson:     Blanca Du Tutt     Home       Manager:     Bellinda Sharman     Start Date:     2018/12/14<br>12:00:00 AM                                                                           | Site :<br>Period :<br>Order No.:                             | Durban<br>60 Months<br>20                          |               |
| Customer:     HOP001     Hope Works       Salesperson:     Blanca Du Tu-Tu     Manager:     Belinda Sharran       Manager:     2018/12/14<br>12:00:00 AJ     Tu     Manager       End Date:     2023/12/14<br>12:00:00 AJ     Tu     Manager   | Site :<br>Period :<br>Order No.:<br>Currency :               | Durban<br>60 Months<br>20<br>ZAR                   |               |
| Customer:     HOP001     Hope Works       Salesperson:     Blanca Du Tu-Tu       Manager:     Belinda Sharran       Start Date:     2018/12/14<br>12:00:00 AH       End Date:     2023/12/14<br>12:00:00 Function       Aggregate Bill:     No | Site :<br>Period :<br>Order No.:<br>Currency :<br>Tax Rate : | Durban<br>60 Months<br>20 ZAR<br>15.00000          |               |

- 1. The **Adobe Acrobat Reader toolbar** will be displayed. Apply the toolbar functionality if and as required.
- 2. Click on **Back** to return to the Contracts listing page or the **CRM Home** button to return to the Homepage.

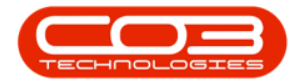

#### **Contract Listing**

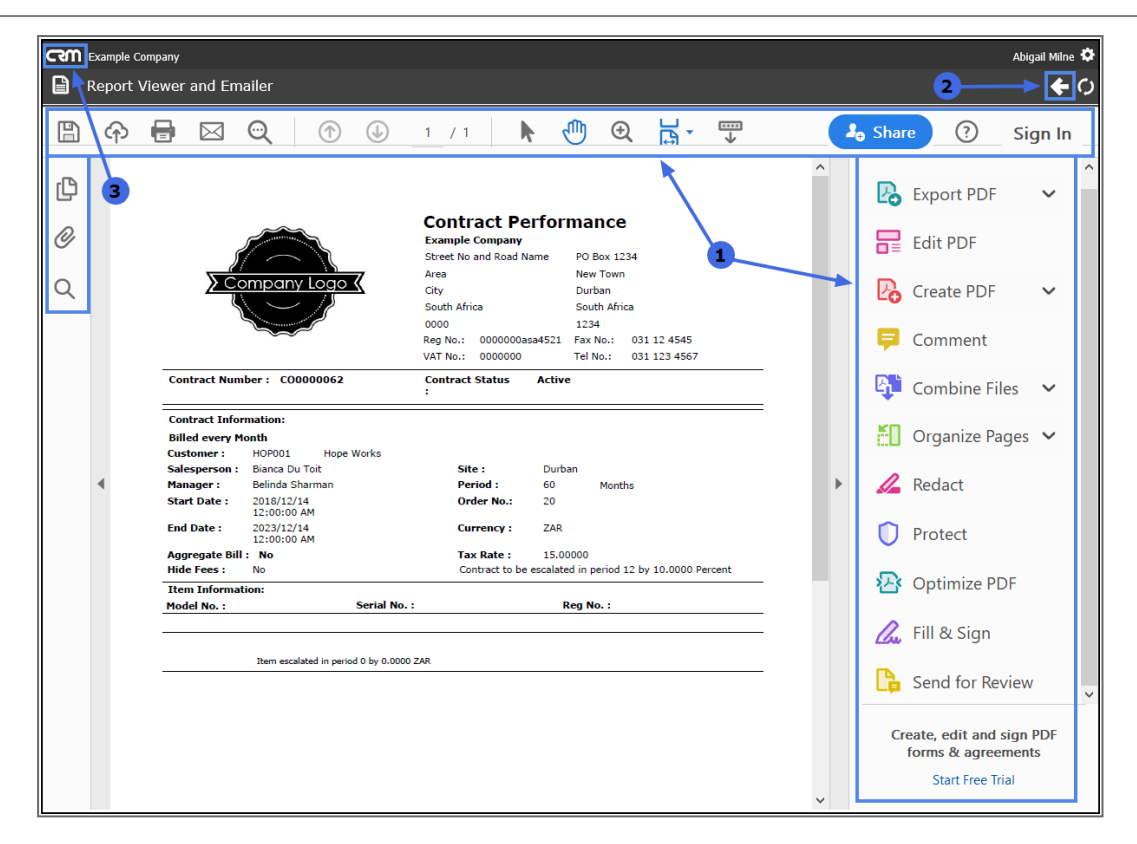

CRM.000.024

Help v2024.5.0.7/1.0 - Pg 5 - Printed: 21/08/2024

CO3 Technologies (Pty) Ltd © Company Confidential